# 安徽省人力资源和社会保障厅文件

皖人社秘〔2021〕115号

# 关于做好 2021 年全省专业技术人员 继续教育工作的通知

各市及广德市、宿松县人力资源社会保障局,省直有关单位,各 级评审委员会,省有关行业协会(学会),各省级继续教育基地:

为进一步规范我省继续教育管理工作,切实为广大专业技术 人员提供便捷、高效、优质的学习服务环境,提高我省专业技术 人才队伍能力素质,现就做好2021年全省继续教育工作通知如下:

一、培训对象

全省行政区域内各类企业、事业单位、社会团体、非公单位 在职的专业技术人员。

二、目标任务

- 1 -

通过开展继续教育培训,形成以需求为导向,政府引导与单位 自主相结合,个人自觉参加学习的继续教育运行机制,实现专业技 术人员全员继续教育,知识结构及时更新,创新能力全面提高。

### 三、培训内容

培训内容包括专业科目和公需科目。

专业科目由各地、各行业主管部门结合工作实际自行确定。

公需科目由全省统一确定。经公开征集、专家评审等环节, 2021年度全省继续教育的公需科目确定为:《"十四五"大战略 与2035远景目标》、《长三角一体化高质量发展及乡村振兴战略》、 《党的十九届五中全会暨十四五规划建议》、《农业科技发展》、

《区块链技术与应用》、《奋力开启新阶段现代化美好安徽建设 新征程》。专业技术人员可任选其中1个专题学满30学时,即可 认定完成当年的公需科目学习。

2020年3月,省人力资源社会保障厅公开征集确定的5个专题合同已到期,自今年4月起不再作为我省继续教育公需科目。

#### 四、培训方式

2021年,全省专业技术人员继续教育公需科目采取网络在线学 习。专业技术人员登录安徽省人力资源和社会保障厅官网,进入"在 线办事"栏(或直接打开网址http://hrss.ah.gov.cn/ggfwwt/), 由"继续教育官方入口"登录并注册学习。登录注册前,学员操作 指南、常见问题解答及本通知,可自行下载学习。专业技术人员完 成公需课学习后,须参加考试,成绩合格者可打印合格证书。专业 科目由行业主管部门确定,可采用网络学习和集中面授方式进行。

- 2 -

# 五、有关要求

(一)组织开展专业技术人员继续教育是全面贯彻落实人社 部《专业技术人员继续教育规定》和我省专业技术人才知识更新 工程的重要措施,对于保障专业技术人员继续教育权益,不断提 升专业技术人员能力素质,加强专业技术人员队伍建设具有重要 意义。各地、各部门要充分认识开展继续教育的重要性和必要性, 积极谋划,认真部署,加强沟通,密切配合,扩大宣传引导,形 成工作合力。

(二)行业主管部门及各市人力资源社会保障部门按照管理 权限,负责本行业或本市所有单位专业技术人员继续教育培训的 监督管理,认真做好本地区专业技术人员学时认证工作。行业主 管部门要按照计划任务和职责分工,组织实施好行业继续教育工 作。对在继续教育管理工作中不认真履行职责或者徇私舞弊、滥 用职权、玩忽职守的,由其上级主管部门或者监察机关责令改正, 并按照管理权限对直接负责的主管人员和其他直接责任人员依法 予以处理。

(三)开展专业技术人员继续教育专业科目培训,须经学员所 在地人力资源社会保障部门(省直单位为干部人事部门)备案同意 后方可实施。

(四)根据《专业技术人员继续教育规定》(中华人民共和国人力资源和社会保障部令第25号),专业技术人员每年须完成

- 3 -

公需科目学习不少于 30 学时,因故未及时参加学习的,可顺延至下 一年度补学,但不得在一个年度内突击完成所需学时。专业科目学 习不少于 60 学时,各地各部门要认真抓好落实。省人社厅将适时会 同有关部门对全省继续教育工作实施情况进行抽查和评估。对不按 规定组织培训、乱收费、强制学习等行为要将严肃查处。

附件: 1. 安徽省专业技术人员继续教育管理平台学员操作指南 2. 安徽省专业技术人员继续教育管理平台有关问题解答

2021年4月23日

(此件主动公开)

# 安徽省专业技术人员继续教育管理平台 学员操作指南

# 推荐使用 360 安全浏览器或谷歌浏览器打开网站

**报名流程:**管理平台登录——管理平台报名——培训平台缴费, 报名成功

**学习流程:**登录管理平台选择已报名的课程去学习,或者直接登录培训平台——学习考试完成——管理平台打印电子证书

# 一、登录

打开安徽省人力资源和社会保障厅官网,点击网站左侧"在线办事" 栏目,或直接打开网上办事大厅(http://hrss.ah.gov.cn/ggfwwt), 从"专业技术人员综合服务——继续教育官方入口"进入继续教育管 理平台。如图所示:

|                  |             | 30         |             | -        |        |   |
|------------------|-------------|------------|-------------|----------|--------|---|
| <b>使素信源</b> 料的服务 |             | 20         | Q           |          | ANTER. |   |
|                  |             |            |             |          | -      | 2 |
| 个人热点服务 法人        | 热点服务        |            | 2025        | 进度查询 快递重 | Ng     |   |
| 城乡居民养老保险个人       | 社会保障手信意要说   | 城乡居民界老保险个人 | 机关赛业单位并在保险。 | FRINCAS  |        |   |
| 机关赛业单位养老保险…      | 社会保障卡应用状态重调 | 城乡居民养老保险申报 | 失业数记        | 调输入数据图题  |        |   |
| 社会保障半信要支更        | 社会領導卡和卡进度重调 | 城东居冈养老保险侍道 | 戰位的北征內國     |          |        |   |
| 2021届毕业生求职创业     | 社会保障考察用     | 城乡居民养老保险权益 | <b>第公</b> 章 |          | 4      |   |
| 专业技术人员综合服务       | 1           |            |             |          |        |   |
|                  |             |            |             |          |        |   |

继续教育管理平台登录需使用安徽政务服务网账号。学员点击管 理平台首页按钮"点击前往安徽政务服务网",按照安徽政务服务网提 示完成登录,登录支持政务网账号密码登录和支付宝扫码授权登录。 没有政务网账号的学员请按照政务网提示完成注册与登录。如图所示:

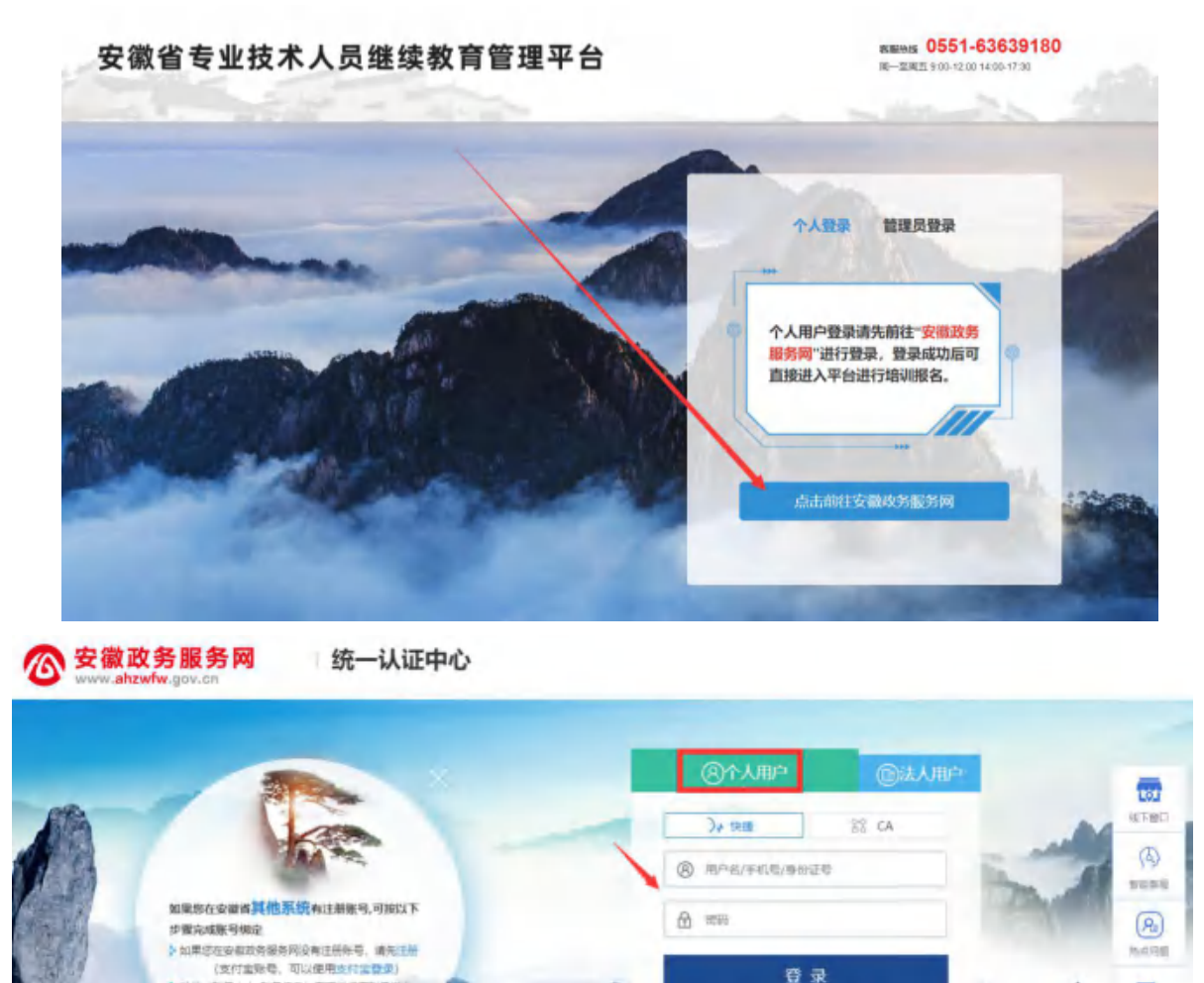

学员通过管理平台在"安徽政务服务网"登录成功后跳转至安徽 省专业技术人员继续教育管理平台。

8

· 前往'影局中心-影响信息'页面进行理影唱模型

如不能正常跳转,请在安徽政务服务网登录个人用户后,重新打 开网上办事大厅(http://hrss.ah.gov.cn/ggfwwt),点击"继续教育 -6官方入口"打开继续教育管理平台,点击按钮"点击前往安徽政务服务网"即可自动登录。

#### 二、学员中心

学员可在继续教育管理平台进行公需课专题的报名和查看下载档 案证书等操作。

(一) 完善信息

首次登录进入管理平台的学员,需要根据提示完善个人信息,带\* 项目为必须填写的项目,完善信息并提交后自动进入学员中心。如图 所示:

| 安徽省专业技术人员继续教育管理平台            |                  |   | A | P. |
|------------------------------|------------------|---|---|----|
| ③ 您已登里成功、请先完善以下信意后、当行培训报告操作。 |                  |   |   |    |
| 地名:                          |                  |   |   |    |
| 唐州辽母:                        |                  |   |   |    |
| 19.501                       |                  |   |   |    |
| - 工作兼位:                      | 请选择新在的工作单位       |   |   |    |
| 统一社会国际代码:                    | 通信得Hi在的工作单位      |   |   |    |
| · 举位所属地区:                    | 國法律地区            |   |   |    |
| - 专业系列:                      | 请选择专业系列          |   |   |    |
| - 州憲帝亦:                      | 诸法探导业系列          | * |   |    |
| · 专业技术任职资格:                  | 请改将专业系列          |   |   |    |
| - 職商学历::                     | 101251948/001915 | * |   |    |
| 单亚碘的:                        | 遗输入毕业院校全称        |   |   |    |
| 税益金符:                        | 请选择历学专业          |   |   |    |
| 55- <u>55</u> (07(4))        | 编选择单位时间          |   |   |    |
| 参加工作时间:                      | · 通告终身位工作时间      |   |   |    |
| 近期二寸免延照片:                    |                  | - |   |    |

其中,为了规范单位名称,工作单位需要搜索单位名称后选择单 位填入。

若单位搜索不到,则需要专业技术人员提醒所在单位管理员进行 相关操作,具体请查阅《继续教育管理平台常见问题解答》第四问。

(二) 培训报名

进入学员中心,若还未报名,可根据报名记录的页面提示点击"去

报名"或点击学员中心左侧菜单"培训报名"打开报名页面,选择需要报名的专题名称进入报名。如图所示:

| 安徽省专业技术人     | 员继续教育管理平台                                                                      | ₽<br>an    |
|--------------|--------------------------------------------------------------------------------|------------|
|              | () 请选择对应的公寓科目进行培训服务。                                                           |            |
| <b>次</b> 回他。 | "十四五"大战略与2035远景目标<br>合肥素服软件公司 • • • • • • 5.0                                  | MILINE O   |
| L 培训报名       | 区块链技术与应用                                                                       | 前往报告 0     |
| 🛃 报名记录       | 安徽現成教育科技有限公司                                                                   |            |
| 📑 培训档案       | 农业科技发展                                                                         | Milling O  |
| 🗊 个人信息       | 北京的能数育投资有限公司 會會會會會 5.0                                                         |            |
| 前往培训中台       | 奋力开启新阶段现代化美好安徽建设新征程<br>北京思想天下教育科技有限公司 <b>含含含含</b> 50                           | MILLIN & O |
|              | 长三角一体化高质量发展及乡村振兴战略<br>政和科技服份有限公司                                               | 前は服名の      |
|              | <b>党的十九届五中全会暨十四五规划建议</b><br>安徽开放大学 <b>************************************</b> | MHH 8 0    |

|                | 增制机构 全部 安徽派成教育科技有限公司 北京创新教育投资有限公司 北京思想天下教育科技有限公司 政和科技股份有限公司 安徽开放大学 合配完置软件公司 |
|----------------|-----------------------------------------------------------------------------|
| 欢迎想, 1000      | <b>仰腹 全部</b> 2021                                                           |
| 1400116名       | 公需科目 全部 区块相技术与应用 农业科技发展 奋力开启新阶段现代化进好安徽建设新证程                                 |
| <b>6</b> #832# | 长三角一体化流剂量发展及多材粉光线的 常的十九届五中全会播十四五规划建议 十四百次就是每2003场员目标<br>报名状态 全部 待报名 报名中 已培束 |
|                |                                                                             |
| ▶ 个人信息         | 发布时间 近7日 近15日 近1个月                                                          |
| 🛃 前往培训平台       | 1864                                                                        |
|                | *1四五大战略 <sup>4</sup> 2005运服目标<br>至 2021年<br>重 每形式要软件公司<br>我要报告 查斯详情         |

重要提醒:根据管理要求,2021年度公需课统一在继续教育管理 平台上报名公需课专题,管理平台报名成功后再到培训平台缴费学习。 -8(三) 报名记录

学员在管理平台报名公需课专题成功后,会生成对应的报名记录。 点击报名记录中对应专题的"去缴费"按钮,即可到培训平台缴 费学习(此过程根据各培训平台流程而定,可查看培训平台相应的缴 费或学习指南)。

| 3 | 安徽省专业技术人 | 员继续教育管              | 管理平台                |        |             |            |                | <mark>.</mark><br>жн |
|---|----------|---------------------|---------------------|--------|-------------|------------|----------------|----------------------|
|   | •        |                     |                     |        | 报名          | [其他公寓科目培训, | 清前往【培训报名】模块进   | 行报名确认。  培训服名         |
|   |          | 年度 全部               | 8 2021              |        |             |            |                |                      |
|   | 欢迎您,     | 科目 全部               | "十四五"大战略与20         | 35远最目标 |             |            |                |                      |
|   | 🛄 培训服名   | 报名结果 全部             | 服名成功 已取3            | H      |             |            |                |                      |
| 1 | 18 报名记录  | 培训内容                |                     | 学时     | 报名状态        | 继费结果       | 撤费成功时间         | 操作                   |
| ľ | 培训档案     | 提交报名时间: 2           | 2021-04-07 19:04:35 | 公鬻科目   | "十四五"大战略与20 | 035远景目标 非  | 吴名培训机构: 合肥宏景软) | 中公司                  |
|   | ● 个人信息   | "十四五"大战略。<br>形式:网授班 | 与2035远景目标           | 30     | 报名成功        | 未邀费        |                | 取消级名<br>详情<br>主命题    |
|   | 2 前往培训平台 |                     |                     |        |             |            |                | 200000               |

若已缴费,则下次登录后可通过继续教育管理平台报名记录,点击"去学习"即可到培训平台继续学习考试。如图所示:

|   | •      |                                     |        | 服名         | 的其他公常科目培训 | 请前往【培训报名】模块运  | 时报名确认,「培训报名」 |
|---|--------|-------------------------------------|--------|------------|-----------|---------------|--------------|
|   |        | 年度全部 2021<br>料目 全部 "十四五"大战略与203     | 95运费目标 |            | ~         |               |              |
| C | 培训服名   |                                     | 9      |            |           |               |              |
| 昆 | 报名记录   | 培训内容                                | 学时     | 服名状态       | 撤费结果      | 變養成功时间        | 操作           |
| 8 | 培训档案   | 提交报名时间: 2021-04-07 19:04:35         | 公需科目:  | "十四五"大战略与2 | 035运费目标   | 服名培训机构: 合把去量软 | 件公司          |
| Ð | 个人信息   | " <b>十四五"大战略与2036运祭目标</b><br>形式:网提班 | 30     | 报名成功       | 未搬費       |               | 取請服名<br>详情   |
| 2 | 前往培训平台 |                                     |        |            |           |               |              |

(四) 培训档案

学员完成所报专题对应培训平台上的学习考试后,可以在此查看继续教育公需课历程和下载打印公需课电子证书。如图所示:

|                                  | <b>年度:</b> 语法诗歌使教育年度 • | 培训结果: 网络保培训结果 • | 西面              |                    |
|----------------------------------|------------------------|-----------------|-----------------|--------------------|
|                                  | 2021 .                 | 公编科目            | 目学时             |                    |
| X32055.                          | CAB                    | 30              | 0               | 继续教育历程<br>ITERPERT |
| 🗒 täiliiks                       |                        | 双胞种目垂的          | <b>F</b> EStand |                    |
| 🔒 版名记录                           |                        |                 |                 |                    |
| 中 培训档案                           |                        |                 |                 |                    |
| 司 个人信息                           |                        |                 |                 |                    |
| and a state of the second second |                        |                 |                 |                    |

(五)个人信息

学员可在此查看和修改个人信息,修改个人信息时,必填项全部 填写才可提交保存。如图所示:

| 基本信息            | 专业技术职务          | 多 教育经历           |
|-----------------|-----------------|------------------|
| 2               | 姓名: ■■■         |                  |
| 欢 <u>迎</u> 您。   | 身份证号:           |                  |
| n +comparer     | 性别: 女           |                  |
|                 | 工作单位: 科大讯飞      | 股份有限公司           |
| e incolume 統一社主 | 台信用代码: 91340000 | 711771143J       |
|                 | 单位地区: 安徽省-6     | 8把市-蜀山区          |
| 2 前往追测平台        | Q工作时间: 请选择参     | 加工作时间            |
| · 近期二7          | <b>扩</b> 免冠照片:  |                  |
|                 |                 | . 6              |
|                 |                 | r 🗾              |
|                 | 第<br>本人近明:      | 國加<br>二寸效國附片     |
|                 |                 | ्राम्<br>(35x49m |
|                 | 保               | te .             |

(六)前往机构平台学习

此处为快速指引到各培训平台进行查看和学习,学员也可通过报 名记录栏目进入培训平台。

- 10 -

# 三、学习评价

学员完成培训平台的学习考试后,再次进入管理平台,可按提示对培训机构进行评价,评价一经提交不可修改,请谨慎评价。如图所示:

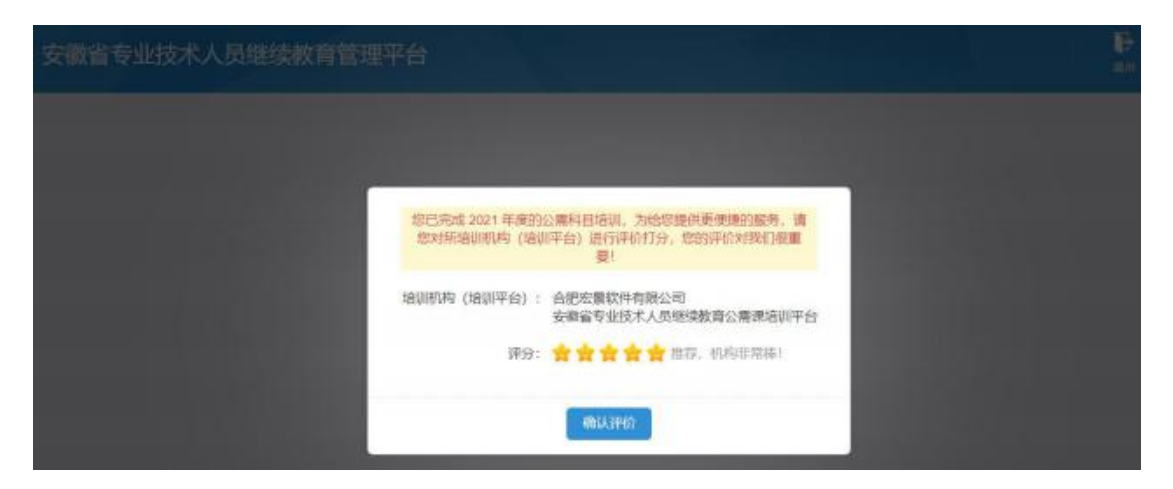

# 四、管理平台登录异常情况及解决办法

1. 没有政务网账号, 需要注册账号

学员点击管理平台首页"点击前往安徽政务服务网"按钮,在政务网点击个人用户框下方"注册"按钮,根据安徽政务服务网提示完成注册。

| ② 安徽政务服务网<br>www.ahzwfw.gov.cn | 统一认证中心             |                                    |       |       |                |
|--------------------------------|--------------------|------------------------------------|-------|-------|----------------|
|                                |                    | <b>⑧个人用户</b>                       | ①法人间户 |       |                |
| AR I                           | AT A               | )) and                             | SS CA |       | NTRE           |
|                                | AW we              | <ul> <li>B B*8/4558/862</li> </ul> | 9     | -     | Mariana<br>(b) |
| 如果您在安徽省,<br>步骤完成服用供定           | 他系统有注册账号,可按以下      | 8 ===                              |       | -dana | B              |
| (支付服除<br>) 新建 18日中心-1          | 带,可以使用ertates, 新生的 | 0 9                                |       |       |                |
| and the second second          | OTABS              |                                    |       | A A   | NEEPO<br>RE    |
|                                |                    | -                                  | -     |       |                |

注册时如果页面提示"该证件号码已注册,请直接登录",表示此 身份信息存在政务网账号。可点击忘记密码重新找回密码后登录。

- 11 -

新注册账号,政务网页面会提醒需要下载皖事通 APP,请填写完政 务网注册信息并提交的学员,用手机端的皖事通 APP 右上角扫码功能, 按照网页提醒扫码验证,无需登录皖事通。

| 实务认证信息                                                      |                                                                                                    |                                                                                                    |                                                                                                    |                                                                                                    |
|-------------------------------------------------------------|----------------------------------------------------------------------------------------------------|----------------------------------------------------------------------------------------------------|----------------------------------------------------------------------------------------------------|----------------------------------------------------------------------------------------------------|
|                                                             |                                                                                                    |                                                                                                    |                                                                                                    |                                                                                                    |
|                                                             |                                                                                                    |                                                                                                    |                                                                                                    |                                                                                                    |
| - 证件类型                                                      | : <b>#</b> ##@                                                                                                    | -                                                                                                    |                                                                                                    |                                                                                                    |
| (R)                                                         |                                                                                                    |                                                                                                    |                                                                                                    |                                                                                                    |
| 11214-530                                                   | 1 Mail Contention Content and Content and                                                                                                    |                                                                                                    |                                                                                                    |                                                                                                    |
| - 近代有2038                                                   | 054 0104 02                                                                                                    |                                                                                                    |                                                                                                    |                                                                                                    |
| - 12 fs                                                     | 1 捕输入切证件上至于一般的结果,用于身份值申比对                                                                                                    |                                                                                                    |                                                                                                    |                                                                                                    |
| - (18)                                                      | : 佛內祥                                                                                                    | -                                                                                                    |                                                                                                    |                                                                                                    |
| - 民族                                                        |                                                                                                    | 19-11                                                                                                    |                                                                                                    |                                                                                                    |
|                                                             |                                                                                                    | 按要对                                                                                                    | 议直填写注册                                                                                                    | H言息                                                                                                    |
| 111 相关领导信息                                                  |                                                                                                    | *号为                                                                                                    | 必填项                                                                                                    |                                                                                                    |
|                                                             |                                                                                                    |                                                                                                    |                                                                                                    |                                                                                                    |
| - 16749                                                     | 1 8-20位字符,至少包含大写字母、小写字母、数字、特别                                                                                                    | SHOOM OF                                                                                                    |                                                                                                    |                                                                                                    |
| • 确认透明                                                      |                                                                                                    |                                                                                                    |                                                                                                    |                                                                                                    |
| * デ机号                                                       | : 清榆入正确的手机带袋                                                                                                    |                                                                                                    |                                                                                                    |                                                                                                    |
| * 手机脸证钢                                                     | 1 (#66)人当 <sup>4</sup> 01805235                                                                                                    | 27101032200                                                                                                    |                                                                                                    |                                                                                                    |
|                                                             | 四 我已阅读并問意《安徽政务服务网用户注册协议》                                                                                                    | 填写:                                                                                                    | 完成后,点击到                                                                                                    | 实名注册                                                                                                    |
|                                                             |                                                                                                    |                                                                                                    |                                                                                                    |                                                                                                    |
|                                                             |                                                                                                    |                                                                                                    |                                                                                                    |                                                                                                    |
| 使用皖事通APP扫描二维码                                               | 码进行身份认证                                                                                                    | 14 LAC                                                                                                    | 22月11日<br>22月前 0事大厅                                                                                                    | 日日の                                                                                                    |
|                                                             | 周进行身份认证<br>□ 2010 □<br>□ 2010 □<br>□ |                                                                                                    | 2年31100     2月31100     2月3日     2月3日    | 22(8                                                                                                    |
| 使用皖事通APP扫描二维码                                               | 周进行身份认证<br>一一一一一一一一一一一一一一一一一一一一一一一一一一一一一一一一一一一一                                                                                                    | <ul> <li>・ はて</li> <li>ジャンス</li> <li>ウシンス</li> <li>ディンス</li> <li>ウシンス</li> <li>ディンス</li> <li>ディンス</li> <li>ウシンス</li> <li>ディンス</li> <li>ディンス</li>     &lt;</ul>                                                                                                    | 2月前日日           変換約           支換約           ()           ()           ()           ()           ()           ()           ()           ()           ()           ()           ()           ()           ()           ()           ()           ()           ()           ()           ()           ()           ()           ()           ()           ()           ()           ()           ()           ()           ()           ()           ()           ()           ()           ()           ()           ()           ()           ()           ()           ()           ()           ()           ()           ()           ()           ()           ()           ()           ()                                                                                                    | 22(5                                                                                                    |
| 使用皖事通APP扫描二维码                                               | 周进行身份认证<br>一一一一一一一一一一一一一一一一一一一一一一一一一一一一一一一一一一一一                                                                                                    | 200         アッ24<br>小村法         アッ24<br>小村法         アッ24         小村法         日本         新田中市         東田時受         原町・ 単本         ・穀田         ・穀田         ・穀田         ・穀田         ・穀田         ・穀田         ●         秋田         ●         秋田         ●         秋田         ●         ●         ●         ●         ●         ●         ●         ●         ●         ●         ●         ●         ●         ●         ●         ●         ●         ●         ●         ●         ●         ●         ●         ●         ●         ●         ●         ●         ●         ●         ●         ●         ●         ●                                                                                                    | 2月前日回           変換前           変換前           ()           ()           ()           ()           ()           ()           ()           ()           ()           ()           ()           ()           ()           ()           ()           ()           ()           ()           ()           ()           ()           ()           ()           ()           ()           ()           ()           ()           ()           ()           ()           ()           ()           ()           ()           ()           ()           ()           ()           ()           ()           ()           ()           ()           ()           ()           ()           ()           ()      (                                                                                                    | 2013/2 ***                                                                                                    |
| 使用皖事通APP扫描二维码                                               | 周进行身份认证<br>□<br>□<br>□<br>□<br>□<br>□<br>□<br>□<br>□<br>□<br>□<br>□<br>□<br>□<br>□<br>□<br>□<br>□<br>□                                                                                                    | Kur (1995)     Kur (1995)     Kur (1995) | 日本11年2     日本11年2     日本11年3     日本11年2     日本11年2     日本11     日本11   | に<br>まけの事<br>まけの事<br>まか用所<br>記録… ・<br>公理 … ・<br>公理 … ・<br>公理 … ・<br>公理 … ・<br>公理 … ・<br>二                                                                                                    |
| 使用皖事通APP扫描二维码<br>正明进行身份认证 没下载<br>立? 您可以试试:<br>事通App到最新版本后扫描 | 周进行身份认证<br>「「」」<br>「」」<br>「」」<br>「」」<br>「」」<br>「」」<br>「」」<br>「                                                                                                    |                                                                                                    | 20月1日の     10日の     10 | 2017                                                                                                    |
| 使用皖事通APP扫描二维码<br>1码进行身份认证 没下载<br>立? 您可以试试:<br>事通App到最新版本后扫描 | 周进行身份认证<br>「「「」」<br>「」」<br>「」」<br>「」」<br>「」」<br>「」」<br>「」」                                                                                                    |                                                                                                    | 2011年2     10日      10日      10 | また日本<br>また日本<br>また日<br>ま<br>ま<br>ま<br>ま<br>ま<br>ま<br>ま<br>ま<br>ま<br>ま<br>日 |
| 田皖事通APP扫描二维码<br>                                            | 明进行身份认证<br>回<br>问》<br>问》<br>问》<br>问》<br>问》<br>问》<br>句句<br>句句<br>句句<br>句句<br>句句<br>句句<br>句句<br>句句<br>句句<br>句句<br>句句<br>句句<br>句句                                                                                                    | シリン           アン・24<br>クリオニ           クリオニ           シリン           レビン           原目・第2           ・数目           北田           ジロン           北田           ジロン           北田           ジロン           北田           ジロン           北田           ジロン           北田           ジロン           北田           ジロン           北田           ジロン           北田           ジロン           シロン           北田           シロン           北田           シロン           北田           シロン           北田           シロン           北田           シロン           北田           シロン           北田           シロン           北田           シロン           シロン           シロン           シロン           ・ ・ ・           ・ ・           ・ ・           ・ ・           ・ ・           ・ ・ <td>2月11日           変換時         の事大庁           変換時         の事大庁           変換時         の事大庁           変換時         の事大庁           変換時         の事大庁           変換時         の事大庁           変換時         の事大庁           変換時         の事大庁           変換時         変換数           4月7日支援         変換数           4月7日支援         変換数           4月7日支援         変換数           4月7日支援         変換数           第日に、注意         の事大庁           第日に、注意         の事大庁           第日         の事大庁           第日         の事大庁           第日         の事大庁           第日         の事人           第日         の事人           第日         の事人           第日         の事人           第日         の事人           第日         の事人           第日         の事人           第日         の事人           第日         の事人           第日         の事人           第日         の事人           第日         の事人           第日         の事人           第日         の事人           第日</td> <td>また日外<br/>また日外<br/>また日外<br/>また日外<br/>また日外<br/>また日外<br/>また日外<br/>また日外<br/>また日か<br/>また日か<br/>また日か<br/>また日か<br/>また日か<br/>また日か<br/>また日か<br/>また日か<br/>また日か<br/>また日か<br/>また日か<br/>また日か<br/>また日か<br/>また日か<br/>また日か<br/>また日か<br/>また日か<br/>また日か<br/>また日か<br/>また日か<br/>また日か<br/>また日か<br/>また日か<br/>また日か<br/>また日か<br/>また日か</td>                                                                                                    | 2月11日           変換時         の事大庁           変換時         の事大庁           変換時         の事大庁           変換時         の事大庁           変換時         の事大庁           変換時         の事大庁           変換時         の事大庁           変換時         の事大庁           変換時         変換数           4月7日支援         変換数           4月7日支援         変換数           4月7日支援         変換数           4月7日支援         変換数           第日に、注意         の事大庁           第日に、注意         の事大庁           第日         の事大庁           第日         の事大庁           第日         の事大庁           第日         の事人           第日         の事人           第日         の事人           第日         の事人           第日         の事人           第日         の事人           第日         の事人           第日         の事人           第日         の事人           第日         の事人           第日         の事人           第日         の事人           第日         の事人           第日         の事人           第日                                                                                                    | また日外<br>また日外<br>また日外<br>また日外<br>また日外<br>また日外<br>また日外<br>また日外<br>また日か<br>また日か<br>また日か<br>また日か<br>また日か<br>また日か<br>また日か<br>また日か<br>また日か<br>また日か<br>また日か<br>また日か<br>また日か<br>また日か<br>また日か<br>また日か<br>また日か<br>また日か<br>また日か<br>また日か<br>また日か<br>また日か<br>また日か<br>また日か<br>また日か<br>また日か                                                                                                    |

 1. 点击管理平台登录按钮,跳转不到政务网登录口,如图:
 解决方法:重新打开管理平台地址,再次点击前往政务网登录,若还 是无法登录,请清除浏览器缓存再试。

- 12 -

| 会徽省人力<br>网上办事: | 资源和社会保障/<br>大厅 9 <sup>留本级</sup> | 〒 (内部测试)      | 【生后本 人才作          | <b>发 资人社厅网站前</b> | 页 业务展示 登录 | 1        |
|----------------|---------------------------------|---------------|-------------------|------------------|-----------|----------|
| 首页             | 个人办事                            | 法人办事          | 各市旗舰店             | 政策法规             | 互动交流      |          |
| MLMR           |                                 | 3             |                   |                  |           | <u>[</u> |
| 请搜索你想找的服务      |                                 | 68.8          | ×                 |                  | *         |          |
| No.            |                                 | 检测时均衡在地市制     |                   |                  | A. A.     | is<br>C  |
| 个人热点服务法人       | 热点服务                            | <u>648</u> 68 | 450 mm234<br>香香更多 | 进度查询快递           | 查询        | -        |

2. 政务网账号登录后,无法自动跳转回到管理平台。一般是因为 政务网由支付宝登录需经过授权,或者政务网要求该账号进行信息完 善或认证,如图:

**解决方法:**确认政务网账号已登录后,重新打开继续教育管理平台的网址,再点击前往政务网登录,即可自动登录管理平台进行管理平台的信息完善和报名。

| 首页                         | <u> 账号信息</u> 账号安全 | 认证管理 | 登录设置 |     |
|----------------------------|-------------------|------|------|-----|
|                            | Ⅲ 安全评分            |      |      |     |
|                            | 0                 |      |      | 60g |
| 權政个人信息<br>權政个人信息           | 🕖 通过实名认证,保姆账户真实   |      |      | ~   |
| 1次登堂<br>21年04月09日 08:53:50 | > 定期能改登很密码,保障登员安全 |      |      | 帮政  |
| 继续认证                       | 建 「               |      |      | ~   |
| 登录宏码 個出<br>够改营捐船保护账号安全     | 一 续定第三方账号,实现快捷登录  |      |      | ~   |
| 绑定手机                       | *** ***           |      |      |     |

# 安徽省专业技术人员继续教育管理平台 有关问题解答

一、问:如何报名学习 2021 年度公需课?

答: 2021 年度继续教育公需课,统一在**安徽省专业技术人员继续 教育管理平台**上报名,学员登录管理平台并完善信息后到"报名培训" 栏目,选择专题去报名;报名生成管理平台报名记录后到对应培训平 台进行缴费学习的操作;学习完成并考试通过后到管理平台查看和下 载 2021 年度公需课电子证书。

**报名流程:**管理平台登录——管理平台报名——培训平台缴费, 报名成功

**学习流程:**登录管理平台选择已报名的课程去学习,或者直接登录培训平台——学习考试完成——管理平台打印电子证书

二、问:如何登录安徽省专业技术人员继续教育管理平台?

答:打开安徽省人力资源和社会保障厅官网,点击网站左侧"在线 办事"栏目,或直接打开网上办事大厅(http://hrss.ah.gov.cn/ggfwwt), 从"专业技术人员综合服务——继续教育官方入口"进入继续教育管 理平台。根据提示按钮"点击前往安徽政务服务网",使用安徽政务服 务网账号登录。

- 14 -

|             |                         |             | E. C. C. C. C. C. C. C. C. C. C. C. C. C. | PACIFICATION OF | EENISCIIL                                                                                                    |
|-------------|-------------------------|-------------|-------------------------------------------|-----------------|----------------------------------------------------------------------------------------------------|
| 上的正式        | Constant and the second | D3          |                                           |                 | -                                                                                                    |
| CHINAL P    |                         |             | a                                         |                 | Contraction of the local division of the local division of the loc |
|             |                         |             |                                           |                 | 1 Mar                                                                                                    |
|             |                         |             |                                           |                 | 1                                                                                                    |
| 人热点服务 法人制   | 色点服务                    |             | ****                                      | 温度查询 快速         | 推測                                                                                                    |
| 由新聞時春朝時今人—  | 社会保障主体考察系               | 城乡银内养老保险个人  | 机米莱业单位并在保险—                               | THE A DOWNER    |                                                                                                    |
| 1.州寨业单位将老田助 | 社会保護主法地社会務局             | MARRING MAR | P.181                                     | and A material  |                                                                                                    |
| 1会保護+体制支援   |                         | NF用内桥电供拉升道  | 教会教会运わ場                                   |                 |                                                                                                    |
|             |                         |             |                                           |                 |                                                                                                    |

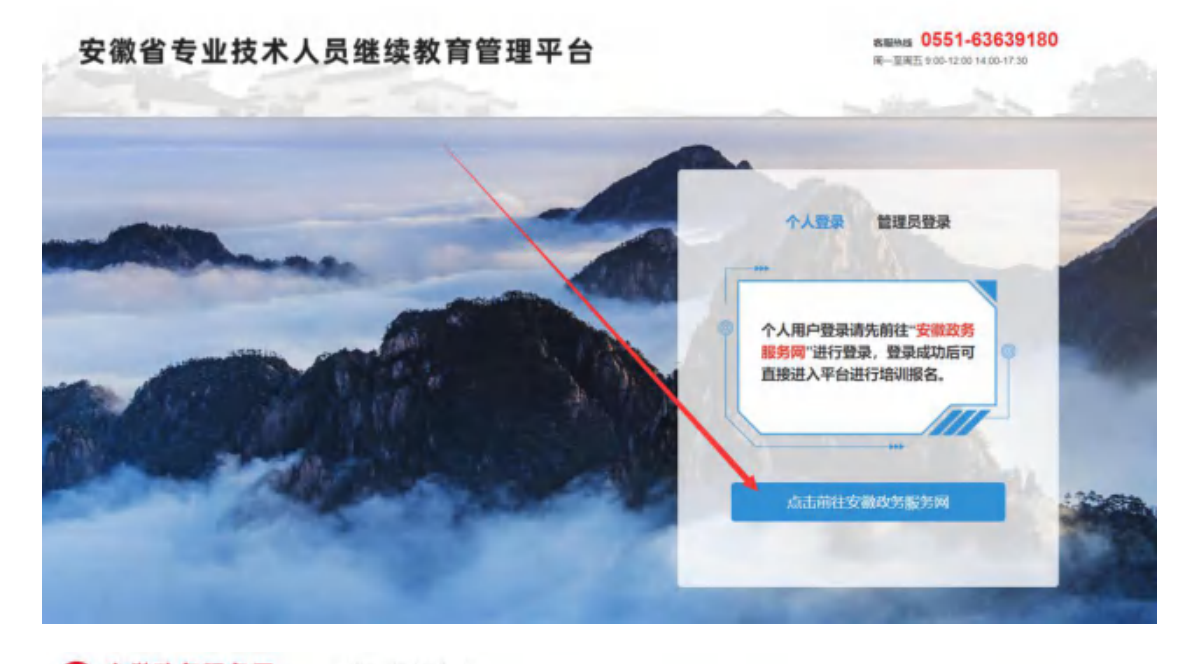

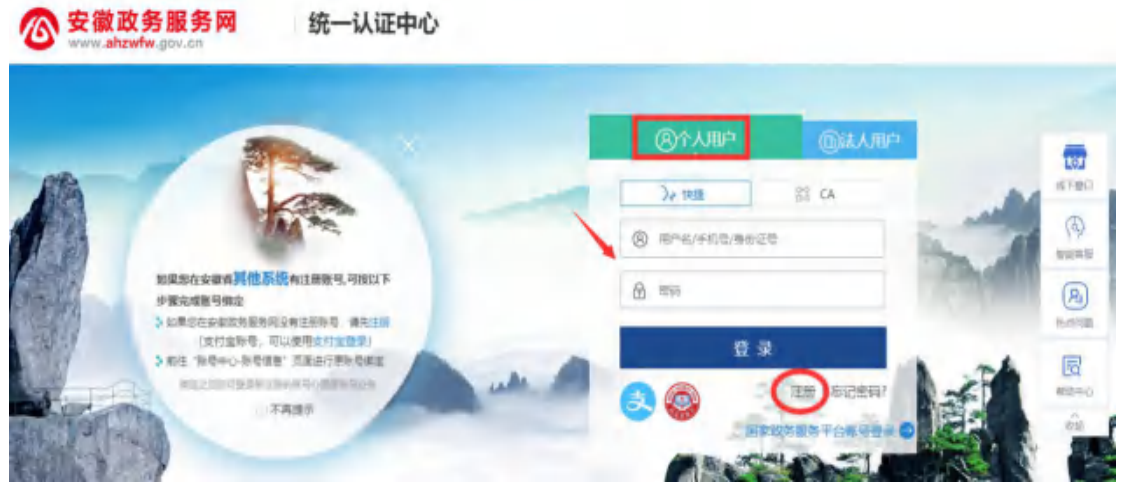

(一)已有安徽省政务服务网账号的学员,可直接在"个人用户" 栏登录,支持账号密码登录和支付宝扫码授权登录,登录成功后自动 进入继续教育管理平台。

(二)没有安徽政务服务网账号的学员,点击"个人用户"框下方的"注册",根据安徽政务服务网提示完成注册并登录。

(三)注册时如政务网页面提示"该证件号码已注册,请直接登录" 可点击"忘记密码"重新找回账号密码并登录后,再打开继续教育管 理平台完善信息和报名。

(四)新注册账号、首次使用支付宝授权登录或重新找回政务网 账号密码的用户,登录后页面显示为政务网个人中心,此时可重新打 开继续教育管理平台。

三、问:管理平台完善信息页面中各项信息如何填写?

答:完善信息时标\*为必填,其他为选填。

证件照在完善信息时可先不填,但在打印培训证书前必须到个人信息 中上传。

为了规范单位名称,工作单位填写方式为搜索单位名称后选择单位填入。

| 安徽省专业技术人员继续教育管理平台          |                        | P |
|----------------------------|------------------------|---|
| 如日登景成功、清九尚書以下信意志、近行地の旧名成件。 |                        |   |
| 线石:                        |                        |   |
| · 唐田证句:                    |                        |   |
| 41.50:                     | n                      |   |
| · 工作用位:                    | 请出出场 HFF 在出现工作中 #F42   |   |
| 66—-1土-0H1图/时代454;         | 通過局利益2011年1月10日<br>(1) |   |
| * 単位所屬地区:                  | 请选择地区                  |   |
| · 专业系列:                    | 通信指导业系列 ·              |   |
| - 从事专业:                    | 请选择专业系列 *              |   |
| - 专业技术任职资格:                | ind(#专业系列 -            |   |
| - 職業学历::                   | 1000531948-0019125 ·   |   |
| 举道魏权:                      | 编编入毕业执行主任              |   |
| 所学专业:                      | 请选择所学校企                |   |
| 18/ <u>18</u> /07/00):     | 编选择华业中间                |   |
| 参加工作时间:                    | ·通话持续加工作电1间            |   |
| 近期二寸免延照片:                  |                        |   |

- 16 -

#### 四、问:完善信息时,搜索不到单位如何处理?

答: 若单位搜索不到,则需要专业技术人员提醒所在单位管理员操 作如下:

第1步:单位管理员在浏览器中输入网址:http://hrss.ah.gov.cn/ggfwwt (推荐使用 360 安全浏览器极速模式),进入安徽省人力资源和社会 保障厅网上办事大厅。

第2步:点击"专业技术人员综合服务——高层次人才项目申报", 进入安徽省专业技术人员综合管理服务平台,选择"政务网登录"下 方的"单位登录",使用安徽政务服务网法人用户账号进行登录。

第3步:登录后进入安徽省专业技术人员综合管理服务平台,单 位管理员需要完善单位信息并提交。此后,学员在继续教育管理平台 完善个人信息时即可搜索到该单位。

|                      | TAM         | 法人办事          | 各市旗舰店       | 政策法规            | 互动交流    |      |
|----------------------|-------------|---------------|-------------|-----------------|---------|------|
|                      |             | RD            |             |                 |         |      |
| 後末市地域的服务             |             | 50            | Q           |                 |         |      |
|                      |             |               |             | A               | 1.      |      |
|                      |             |               |             |                 | A DELLA | ASSA |
| 个人热点服务法              | 热点服务        |               | 查看更多        | 进度查询 快递自        | 询       |      |
| 城乡居民界老纲脸个人           | 城市最优养老纲指中用  | 社会保障手机业務制     | 城乡田民界老保险个人。 | 前最大的有限的         |         |      |
| 机关键设单位并在间的           | 机关集合单位并老保险  | 社会保護主意用的之產強   | 509.5       | <b>新新人的</b> 科性的 |         |      |
| 社会保障卡信息发展            | 社会保障中新年进度推荐 | 就並且並正力相       | MARRADORIA. |                 |         |      |
| 2020/8/2-9/3-9/00/9/ | 新政府也得到个人世界  | 1120000-12000 | REAR SHUGS  | 0               | н       |      |
|                      |             |               |             |                 |         |      |

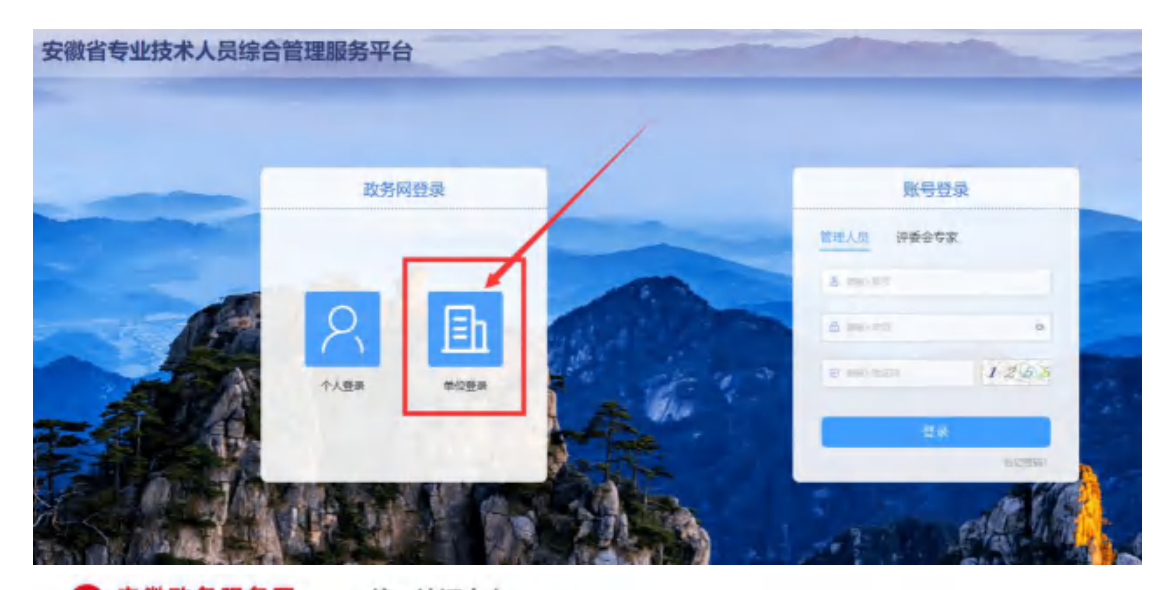

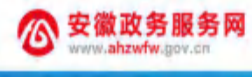

统一认证中心

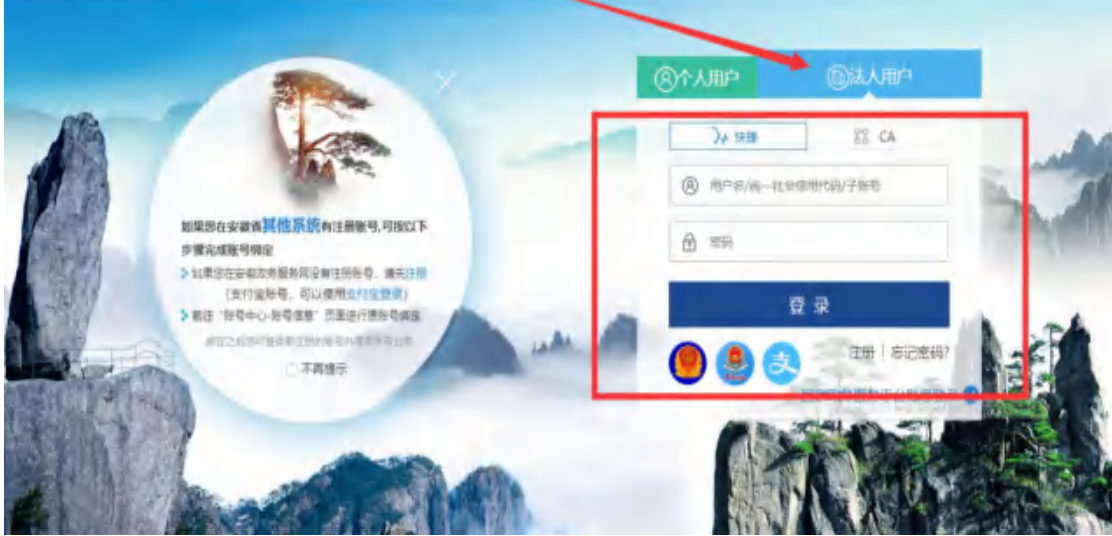

| 单位注册        |                           |            |                         | - 3 |
|-------------|---------------------------|------------|-------------------------|-----|
| 基本社会员       |                           |            |                         |     |
| 单位实际:       | education and the         | 统一社会信用代码:  | 41340-00000-005220      |     |
| 组织机构代码:     | static survey and the set | 法定代表人姓名:   |                         |     |
| 法定代表人身份证号码: | 201418                    | 法定代表人联系电话: | WIGA SECRETARIA A BUILD |     |
| 税务登记号:      | apality sectors 240       | matil:     | ettelli, A. etter       |     |
| 完善信息        |                           |            |                         |     |
| "联系人:       | 1966人 联系人                 | " 联系电话:    | Updati A. Becardelan    |     |
| - 節位性质:     | UNDERFORM AN OCTUBER.     | - 电子邮箱:    | 0355, 457,038           |     |
| 注册所在主管部门    |                           |            |                         |     |
| - 周期11日:    | NETWORK ADDR              |            |                         |     |
| * 主管部门各称:   | and the state later       |            |                         |     |
|             | 0.00100001                |            |                         |     |
| 中语说明:       | WARA IN WORKS             |            |                         |     |
|             |                           |            |                         |     |

- 18 -

请注意:

(一)若用人单位没有安徽政务服务网法人用户,则需要点击法 人用户登录框下方"注册"按钮,根据页面提示注册相应法人用户;

(二)单位登录安徽政务服务网法人用户后,会自动跳转进入安徽省专业技术人员综合管理服务平台。若未跳转,请登录法人用户后,再次打开网上办事大厅(http://hrss.ah.gov.cn/ggfwwt)"专业技术人员综合服务——高层次人才项目申报",点击单位登录。

(三)单位进入安徽省专业技术人员综合管理服务平台后,需要 完善单位信息并提交。

(四)完成单位信息提交后,学员即可在继续教育管理平台完善 个人信息时搜索到该单位。

五、问: 2021 年度继续教育公需课有哪些专题?

| 从  |   |
|----|---|
| A  | • |
| 11 | • |

| 培训单位           | 公需课专题               |
|----------------|---------------------|
| 合肥宏景软件公司       | "十四五"大战略与 2035 远景目标 |
| 安徽开放大学         | 党的十九届五中全会暨十四五规划建议   |
| 政和科技股份有限公司     | 长三角一体化高质量发展及乡村振兴战略  |
| 北京思想天下教育科技有限公司 | 奋力开启新阶段现代化美好安徽建设新征程 |
| 北京创联教育投资有限公司   | 农业科技发展              |
| 安徽冠成教育科技有限公司   | 区块链技术与应用            |

### 六、问:继续教育管理平台报名成功后如何缴费学习?

答:继续教育管理平台报名后,点击报名记录中对应专题的"去 **缴费**"按钮,即可到培训平台缴费学习。培训平台缴费学习流程根据 各培训平台而定,前往培训平台后可根据培训平台指引操作。如图所 示:

| 安徽 | 省专业技术人                 | 员继续教育管                                    | 理平台                              |             |                     |                   |                | ни<br>ни                  |
|----|------------------------|-------------------------------------------|----------------------------------|-------------|---------------------|-------------------|----------------|---------------------------|
|    | XX2055.                | 年度 全部<br>科目 全部<br>报名结果 全部                 | 2021<br>1十四五十大战略与203<br>服名成功 已取得 | 5运费目标       | 报                   | 名其他公嘱科目培训, 计      | 青的注【培训联名】 機快进  | 行根名称以、「培训服名」              |
| 圓  | 培训服名                   | 培训内容                                      |                                  | 学时          | 报名状态                | 缴费结果              | 撤费成功时间         | 操作                        |
|    | 培训档案<br>个人信息<br>前往培训平台 | 提交报名时间:20<br>" <b>十四五"大战第</b> 号<br>形式:网授班 | )21-04-07 19:04:35<br>;2035远景目标  | 公鬻科目:<br>30 | :"十四五"大战略与2<br>报名成功 | 2035远景日标 措<br>未邀费 | 《名培训机构: 合肥宏麗软) | ¥公司<br>取消級名<br>洋情<br>★ 参数 |

缴费后,学员可查看继续教育管理平台报名记录中对应的专题, 点击"**去学习**",可到培训平台学习,或在缴费后直接登录培训平台进 行学习。如图所示:

| •      |                                     |       | 服名         | 調他公業科目培训 | 、清荫往【培训报名】横块  | 8行报名确认。 49月8 |
|--------|-------------------------------------|-------|------------|----------|---------------|--------------|
| NERS.  | 年度 全部 2001<br>料目 全部 '十四五'大战總与2034   | 5远景目标 |            |          |               |              |
| 🛄 培训服名 | 授名結果 全部 教名成功 已取得                    |       |            |          |               |              |
| - 現名記録 | 培训内容                                | 学时    | 服名状态       | 徵费结果     | 變養成功时间        | 操作           |
| 培训的案   | 提交报名时间: 2021-04-07 19:04:35         | 公需科目: | "十四五"大战略与2 | 035远價目标  | 彩名培训机构: 自民在新华 | 件公司          |
| ● 个人信息 | " <b>十四五"大战略与2036远景目标</b><br>形式:网提班 | 30    | 报名成功       | 未敢费      |               | 取到服名<br>详情   |
| 2 #### |                                     |       |            |          |               | - Yana       |

七、问:培训平台如何打印 2021 年度公需课培训证书?

答:根据主管单位要求,2021年度公需课培训证书统一到继续教 育管理平台查看和下载电子证书,培训平台不提供2021年公需课培训 证书。

学员在培训平台考试合格后,登录管理平台或点击培训平台中的 培训证明,根据提示返回管理平台,进入继续教育管理平台"培训档 案",查看或下载安徽省统一公需课电子证书。如图所示:

|                | 平規: 新品种理想经用中却<br>2021 • | * REFERENCE * | <sup>開設</sup> |                  |
|----------------|-------------------------|---------------|---------------|------------------|
| 1998. <b>-</b> | Ball                    | 30<br>公集科目学时  | 0<br>还感学时     | 继续教育历程<br>打印电子证书 |
| 培训服名           |                         |               |               | -                |
| 品 报名记录         |                         |               |               |                  |
| - 培训档案         |                         |               |               |                  |

# 八、问:如何在继续教育管理平台报名学习专业科目?

答:目前继续教育管理平台只针对2021年度公需课报名学习,专 业课的报名学习请查阅安徽省人社厅继续教育培训通知中关于专业课 培训的说明。

### 九、问:专业科目的学习是否能在六个培训平台上学习?

答:专业科目学习由行业主管部门具体组织实施,可咨询您所在的行业主管部门确认。

### 十、问:公需科目直接在培训平台报名缴费后即可学习吗?

答: 2021 年度继续教育公需课在培训学习之前,必须到安徽省专 业技术人员继续教育管理平台报名公需课专题。

# 十一、问: 政务网账号登录后, 无法自动进入管理平台。

答: 政务网账号有多个登录入口,若已登录,可直接打开网上办 事大厅网址(http://hrss.ah.gov.cn/ggfwwt),从"专业技术人员综 合服务——继续教育官方入口"进入继续教育管理平台,通过点击"点 击前往安徽政务服务网"按钮,即可自动获取政务网登录状态并进入

- 21 -

继续教育管理平台。

### 十二、问:如何进行集体报名?

答:培训平台若提供集体报名服务,有集体报名需求的单位即可 联系相应的培训平台。

注意: 2021 年度公需课必须在继续教育管理平台报名公需课专题 后,方可进入培训平台学习,集体报名开通的学员,需要在管理平台 选择相应专题报名。

十三、问: 报名学习课程使用什么浏览器?

答: 360 安全浏览器或谷歌浏览器。

十四、问: 缴费后如何获取发票?

答:因继续教育培训的费用是各个培训平台自行收费,若需发票, 请缴费时按照平台提示填写开票信息,等待培训平台开具电子发票, 或联系对应的培训平台客服索要发票。

### 十五、问: 各培训平台网址和客服电话是什么?

答:

| 公需课专题               | 学习网址                       | 客服咨询电话                   |
|---------------------|----------------------------|--------------------------|
| "十四五"大战略与 2035 远景目标 | https://jxjy.ahhjsoft.com  | 0551-63632001/63632006   |
| 党的十九届五中全会暨十四五规划建议   | http://www.zjzx.ah.cn      | 0551-63658409/63671543   |
| 长三角一体化高质量发展及乡村振兴战略  | http://ah.zhuanjipx.com    | 4000977789/0531-59519517 |
| 奋力开启新阶段现代化美好安徽建设新征程 | https://anhuizj.zgzjzj.com | 4008434678/4000434678    |
| 农业科技发展              | http://anhui.chinahrt.com  | 4006520666               |
| 区块链技术与应用            | www.ahsjxjy.com            | 4008816822               |

- 22 -

### 十六、问:考试不合格是否可以补考?

答:成绩≥60分为合格,如考试成绩没有达到60分,可再次考试,通过为止,考试通过后不能再考。详情请咨询各培训平台客服。

十七、问:继续教育公需课 2021 年能报几个专题?

答:专业技术人员每年须完成公需科目学习不少于 30 学时 (1 个 专题),因故未及时参加学习的,可顺延至下一年度补学,但不得在 一个年度内突击完成所需学时。

十八、问: 报名一个专题是多少学时?

答:一个专题 30 学时。

十九、问:如何评价培训机构?

答:学员完成培训平台 2021 年度公需课学习考试后,再次进入管理平台,可对培训平台进行评价,评价一经提交后不可修改不可再评,请谨慎评价。如图所示:

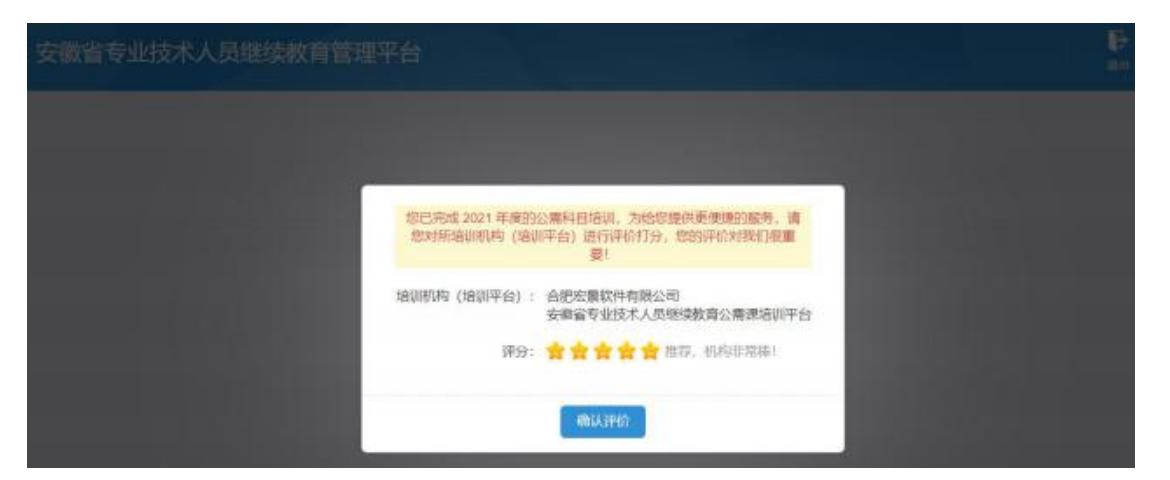

二十、问: 自省外调入的专业技术人员继续教育有什么规定? 答: 自省外调入的专业技术人员,从其调入后当年按照我省继续 教育政策执行。

二十一、问:对通过非社会化评审取得职称的,在申报社会化评 审时,继续教育有什么规定?

答:对通过非社会化评审取得职称的,在申报社会化评审时,继续教育学时自2018年度开始计算。

安徽省人力资源和社会保障厅办公室

2021年4月29日印发

- 24 -